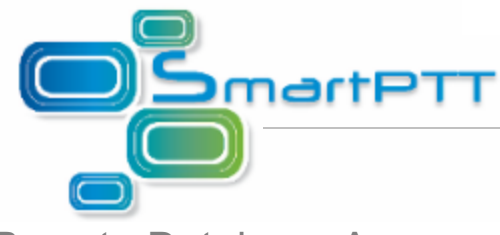

## Remote Database Access

To allow another PC with SmartPTT installed on it to access your shared database, do the following settings on your PC (server):

- 1. Disable Firewall or allow access to the following ports:
  - TCP 1433
  - UDP 1434

To open some TCP or UDP ports, do the following settings:

## Windows XP

1. Click the Windows Start button and then click Control Panel. In Control Panel click Security

Center.

2. In the Windows Security Center dialog box, click Windows Firewall.

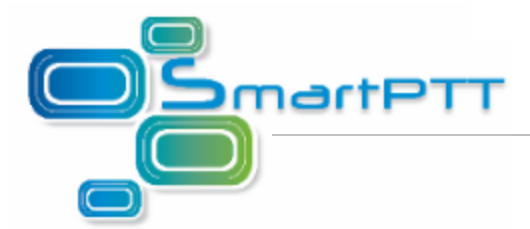

3. In the **Windows Firewall** dialog box, click the **Exceptions** tab and then click the **Add Port** button.

| 🎉 Windows Firewall                                                                                                    |
|----------------------------------------------------------------------------------------------------|
| General Exceptions Advanced                                                                                                    |
| Windows Firewall is turned off. Your computer is at risk of attacks and intrusions<br>from outside sources such as the Internet. We recommend that you click the<br>General tab and select On. |
| Programs and Services:                                                                                                    |
| Name                                                                                                    |
| IFile and Printer Sharing     Network Diagnostics for Windows XP                                                                                                    |
| Remote Assistance                                                                                                    |
| Remote Desktop                                                                                                    |
| UPnP Framework                                                                                                    |
|                                                                                                    |
|                                                                                                    |
|                                                                                                    |
| Add P <u>r</u> ogram Add P <u>o</u> rt <u>E</u> dit <u>D</u> elete                                                                                                    |
| Display a notification when Windows Firewall blocks a program                                                                                                    |
| What are the risks of allowing exceptions?                                                                                                    |
| OK Cancel                                                                                                    |

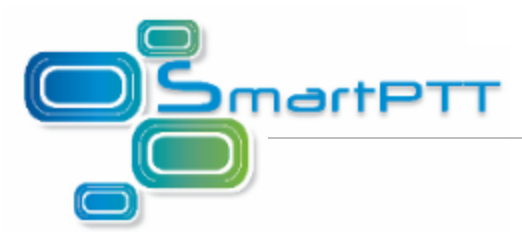

Add TCP and UDP port numbers for the incoming connections – 1433 and 1434 values accordingly.

| Add a Port                                                                                                    | Edit a Port                                                                                                    |
|----------------------------------------------------------------------------------------------------|----------------------------------------------------------------------------------------------------|
| Use these settings to open a port through Windows Firewall. To find the port<br>number and protocol, consult the documentation for the program or service you<br>want to use. | Use these settings to open a port through Windows Firewall. To find the port<br>number and protocol, consult the documentation for the program or service you<br>want to use. |
| Name:     TCP for SmartPTT       Port number:     1433       ICP     UDP                                                                                                    | Name:     UDP for SmartPTT       Port number:     1434       O     ICP                                                                                                    |
| What are the risks of opening a port?                                                                                                    | What are the risks of opening a port?                                                                                                    |
| Change scope OK Cancel                                                                                                    | Change scope OK Cancel                                                                                                    |

## Windows 7

- 1. Open the System and Security window (Start > Control Panel > System and Security) and run Windows Firewall.
- 2. Select **Advanced Settings** in the left of the panel.
- 3. Enter the administrator password if required. Otherwise, skip the step.
- 4. Add the TCP (1433) and UDP (1434) port values to allow incoming connections. To do that, click Inbound Rules in the left side of the Windows Firewall with Advanced Security window. Click New Rule on the right side of the window. Select Port in the New Inbound Rule Wizard and then click Next. Specify the required rule protocols and ports.
- 2. Run SQL Server Configuration Manager (Start > Microsoft SQL Server 2008 > Configuration Tools > SQL Server Configuration Manager).

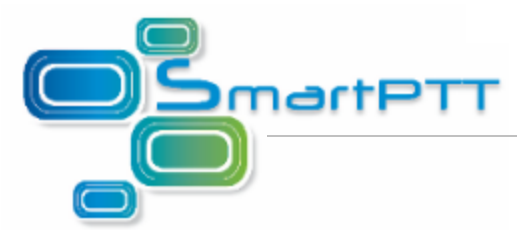

3. In the **Protocols for SQLEXPRESS** tab select *Enabled* in the **Shared Memory** and **TCP\IP** fields.

| 🗢 🔿   🚈   🖾 🧟 🗟   👔                      |               |          |  |
|------------------------------------------|---------------|----------|--|
| SQL Server Configuration Manager (Local) | Protocol Name | Status   |  |
| SQL Server Services                      | Shared Memory | Enabled  |  |
| SQL Server Network Configuration         | Named Pipes   | Disabled |  |
| Protocols for SQLEXPRESS                 | TCP/IP        | Enabled  |  |
| SQL Native Client 11.0 Configuration     |               |          |  |

Set the automatic startup mode for SQL Server Browser. In order to do that, select Automatic value

in the Start Mode field of the SQL Server Services tab.

| 🗖 General        |                                    |
|------------------|------------------------------------|
| Binary Path      | "C:\Program Files\Microsoft SQL Se |
| Error Control    | 1                                  |
| Exit Code        | 0                                  |
| Host Name        | GRISHINAEV                         |
| Name             | SQL Server Browser                 |
| Process ID       | 5004                               |
| SQL Service Type | SQL Browser                        |
| Start Mode       | Automatic 🗾 👻                      |
| State            | Running                            |
|                  |                                    |
|                  |                                    |
|                  |                                    |
|                  |                                    |
|                  |                                    |
|                  |                                    |
|                  |                                    |

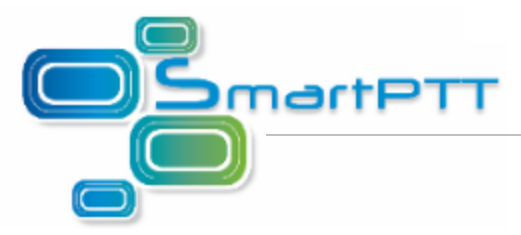

Run the service.

| 🗢 🏟 🞽 🖺 🔒 📔 🕟 🗉 💿 🕐                                                                                                    |                         |                    |                           |                                     |          |
|----------------------------------------------------------------------------------------------------|-------------------------|--------------------|---------------------------|-------------------------------------|----------|
| <ul> <li>SQL Server Configuration Manager (Local)         <ul> <li>SQL Server Services</li> <li>SQL Server Network Configuration</li> <li>SQL Native Client 11.0 Configuration</li> </ul> </li> </ul> | Name                    | State              | Start Mode                | Log On As                           | Pro      |
|                                                                                                    | SQL Server (SQLEXPRESS) | Running<br>Stopped | Automatic<br>Other (Boot, | NT Service\MSSQL<br>NT AUTHORITY\NE | 164<br>0 |
|                                                                                                    | SQL Server Browser      | Stopped            | Automatic                 | NT AUTHORITY\LO<br>Start            | Î        |
|                                                                                                    |                         |                    |                           | Stop                                |          |
|                                                                                                    |                         |                    |                           | Pause<br>Resume                     |          |

4. Set the automatic startup mode for **SQL Server (SQLEXPRESS)**. In order to do that, select *Automatic* value in the **Start Mode** field of the **SQL Server Services** tab. Restart the service.

| 🗢 🔿   🙇   🗟 📑                                                                |                           |         |              |                  |     |
|------------------------------------------------------------------------------|---------------------------|---------|--------------|------------------|-----|
| SQL Server Configuration Manager (Local)                                     | Name                      | State   | Start Mode   | Log On As        | Pro |
| SQL Server Services                                                          | SQL Server (SQLEXPRESS)   | Running | Automatic    | NT Service\MSSQL | 164 |
| Je SQL Server Network Configuration     SQL Native Client 11.0 Configuration | SQL Server Agent (SQLEXPR | Stopped | Other (Boot, | NT AUTHORITY\NE  | 0   |
| , <u>, , ,</u> oge nærre enent 110 conniguration                             | SQL Server Browser        | Running | Automatic    | NT AUTHORITY\LO  | 773 |

5. If Windows authentication is used, add user and then add created user to the **Administrators** group.

Note: Skip this step if both of the computers are in the same domain.

To allow another computer with SmartPTT Dispatcher installed on it to access your shared database (client):

- 1. Install the SmartPTT Dispatcher application on this PC. Installation of SQL Server Express is not required.
- 2. Disable Firewall or allow access to the following ports:
  - TCP 1433
  - UDP 1434

To do this, follow the instructions described in the step 2 of the server settings. If Windows 7, select

Outbound Rules in the left side of the Windows Firewall with Advanced Security window.

5

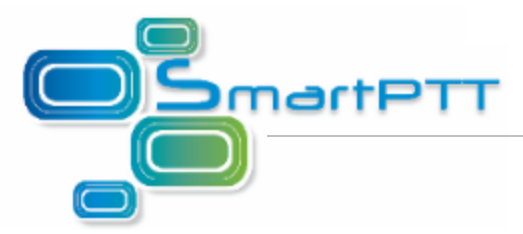

 If you use Windows authentication, add the user with the same name and password as the user of the PC where SQL Server Express is installed. The user should be added to the Administrators group.

Note: Skip the step if both of the computers are in the same domain.

3. Log on to the system under the created account as Administrator.

4. Run SmartPTT Dispatcher.

If the database server installed together with SmartPTT Dispatcher, enter the path to the database in the **Database Server Name** field of the **Database Connection** window (**Settings** > **Database Settings**) using the following format: *IP address PC\SQLExpress* (for example, *192.168.0.50 \SQLExpress*). Otherwise, specify IP address of the PC only (for example, *192.168.0.50*).